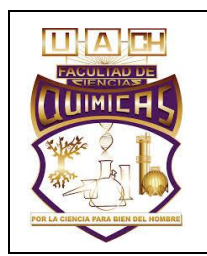

**CARNET DE SALUD** 

Identificación: PRO-GEN-11 Revisión: 0 Inicio de vigencia: 09/Junio/2019 Inicio de vigencia: 09/Junio/2019

## PROCEDIMIENTO CARNET DE SALUD

# Laboratorio de Análisis Clínicos FCQ.UACH

|        | ELABORÓ                     | REVISÓ                             | APROBÓ                           |
|--------|-----------------------------|------------------------------------|----------------------------------|
| Nombre | M.C. Flor Isela Torres Rojo | M.A. Carmen Alicia Murillo Nevárez | M.A. Oscar René Valdez Domínguez |
| Puesto | Coordinador de Calidad      | Coordinador Técnico                | Director del Laboratorio         |
| Fecha  | 25 Junio 2017               | 25 Junio 2017                      | 25 Junio 2017                    |
| Firma  | X                           | Johnan m.                          |                                  |

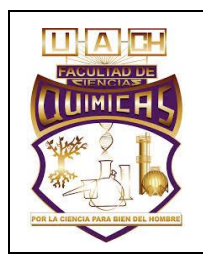

## **CARNET DE SALUD**

Identificación: PRO-GEN-11 Revisión: 0 Inicio de vigencia: 09/Junio/2019 Inicio de vigencia: 09/Junio/2019

## Contenido

| 1. Objetivo                | . 3 |
|----------------------------|-----|
| 2. Responsabilidad         | . 3 |
| 3. Alcance                 | . 3 |
| 4. Documentos relacionados | . 3 |
| 5. Definiciones            | . 3 |
| 6. Procedimiento           | . 4 |
| 7. Anexos                  | . 6 |
| 8. Historial de revisiones | 6   |

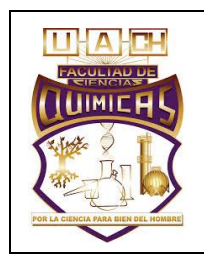

### CARNET DE SALUD

Identificación: PRO-GEN-11 Revisión: 0 Inicio de vigencia: 09/Junio/2019 Inicio de vigencia: 09/Junio/2019

#### 1. Objetivo

Establecer los lineamientos para la captura de estudiantes, reporte de resultados, corrección de datos y protección de los mismos en caso de fallas del sistema.

#### 2. Responsabilidad

Es responsabilidad del director del Laboratorio y de los encargados de los departamentos de Recepción, Toma de muestra, Química Clínica y Hematología seguir este procedimiento.

#### 3. Alcance

Aplica para todos los resultados de examen de los departamentos de Química Clínica y Hematología.

#### 4. Documentos relacionados

MAN-CAL-01 "Manual de Calidad" 5.5

#### 5. Definiciones

No aplica.

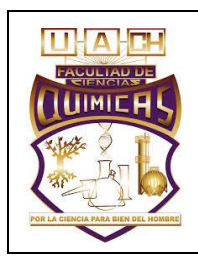

## CARNET DE SALUD

Identificación: PRO-GEN-11 Revisión: 0 Inicio de vigencia: 09/Junio/2019 Inicio de vigencia: 09/Junio/2019

### 6. Procedimiento

| RESPONSABLE                                  | DESCRIPCIÓN DE ACTIVIDADES                                                                               | REGISTROS O<br>REFERENCIAS |
|----------------------------------------------|----------------------------------------------------------------------------------------------------|----------------------------|
|                                              | 1. ALTA DE PACIENTES                                                                                     |                            |
| Químico de<br>recepción                      | 1.1 Ingresa al sistema de carnet de salud mediante la clave de acceso. (SAGU Académico Carnet de Salud). | DE CARNET DE<br>SALUD      |
|                                              | 1.2 Selecciona la pestaña de "Laboratorio".                                                              |                            |
|                                              | 1.3 Da Click "Solicitudes de Análisis Clínicos".                                                         |                            |
|                                              | 1.4 Ingresa la matricula del estudiante, en la sección "matricula".                                      |                            |
|                                              | 1.5 Se despliega el nombre y la foto del estudiante.                                                     |                            |
|                                              | 1.6 Pregunta el nombre al estudiante para confirmar.                                                     |                            |
|                                              | 1.7 Presiona Enter y posteriormente aceptar los avisos que se despliegan.                                |                            |
|                                              | 1.8 Verificar las 2 etiquetas que imprime el sistema.                                                    |                            |
|                                              | 2. REPORTE DE RESULTADOS DE<br>HEMATOLOGIA.                                                              |                            |
| Químico<br>responsable de<br>Hematología     | 2.1 Ingresa al sistema de Carnet de Salud mediante la clave de acceso (SAGU Académico Carnet de Salud).  |                            |
|                                              | 2.2 Selecciona la pestaña de "Laboratorio".                                                              |                            |
|                                              | 2.3 Ingresa a "Solicitudes de Análisis Clínicos".                                                        |                            |
|                                              | 2.4 Imprimir la lista de alumnos dados de alta, presionando "Imprimir lista".                            |                            |
|                                              | 2.5 Procesa las muestras y escribe resultados en las hojas de registro.                                  |                            |
|                                              | 3. CAPTURA DE RESULTADOS DE<br>HEMATOLOGIA.                                                              |                            |
| Químico<br>responsable de<br>Hematología     | 3.1 Ingresar al Sistema de Carnet de Salud mediante la clave de acceso (SAGU Académico Carnet de Salud). |                            |
|                                              | 3.2 Seleccionar la pestaña de "Laboratorio".                                                             |                            |
|                                              | 3.3 Elegir la pestaña de "Captura de Evaluación Bioquímica".                                             |                            |
|                                              | 3.4 Posicionarse en el primer protocolo del día.                                                         |                            |
|                                              | 3.5 Captura los resultados, seleccionando el grupo sanguíneo y presionando F9.                           |                            |
|                                              | 4. REPORTE DE RESULTADOS DE QUÍMICA<br>CLINICA                                                           |                            |
| Químico<br>responsable de<br>Química Clínica | 4.1 Acceder al sistema por medio de la interface.                                                        |                            |

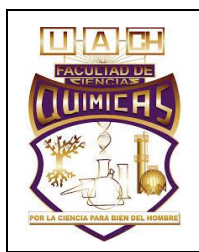

### CARNET DE SALUD

Identificación: PRO-GEN-11 Revisión: 0 Inicio de vigencia: 09/Junio/2019 Inicio de vigencia: 09/Junio/2019

|                                            | 4.2 Presionar el icono "Interface cobas 400 y posteriormente dar clic en "Conectar".                     |  |
|--------------------------------------------|----------------------------------------------------------------------------------------------------|--|
|                                            | 4.3 Ingresa al sistema de Carnet de Salud mediante la clave de acceso (SAGU Académico Carnet de Salud).  |  |
|                                            | 4.4 Selecciona la pestaña de "Laboratorio".                                                              |  |
|                                            | 4.5 Da clic en "Importar Análisis Clínicos ".                                                            |  |
|                                            | 4.6 Presionar el icono de "Consultar Resultados".                                                        |  |
|                                            | 4.7 Verificar los resultados desplegados en la pantalla.                                                 |  |
|                                            | 4.8 Seleccionar "Almacenar Información".                                                                 |  |
|                                            | 4.9 "Cerrar pantalla"                                                                                    |  |
|                                            | 4.10 Selecciona la pestaña de "Laboratorio".                                                             |  |
|                                            | 4.11 Da clic en "Evaluación Bioquímica".                                                                 |  |
|                                            | 4.12 Capturar las observaciones necesarias según los resultados de los pacientes, y presionar Enter.     |  |
|                                            | 4.13 Imprimir los resultados.                                                                            |  |
|                                            | 4.14 Verificar los grupos sanguíneos.                                                                    |  |
|                                            | 4.15 Almacenar en la carpeta de "Carnet de Salud".                                                       |  |
|                                            | 5. CORRECION DE DATOS                                                                                    |  |
| Químico<br>responsable del<br>departamento | 5.1 Ingresa al sistema de carnet de salud mediante la clave de acceso. (SAGU Académico Carnet de Salud). |  |
|                                            | 5.2 Seleccionar la pestaña de "Procesos".                                                                |  |
|                                            | 5.3 Dar clic en "Selección del Alumno".                                                                  |  |
|                                            | 5.4 Ingresar matricula y presionar la tecla Enter.                                                       |  |
|                                            | 5.5 Presionar "Aceptar Alumno".                                                                          |  |
|                                            | 5.6 Seleccionar la pestaña "Procesos".                                                                   |  |
|                                            | 5.7 Elegir la pestaña "Examen Médico".                                                                   |  |
|                                            | 5.8 Entrar a la pestaña "Evaluación Bioquímica".                                                         |  |
|                                            | 5.9 Con el mouse posicionarse en el examen a modificar.                                                  |  |
|                                            | 5.10 Corregir o ingresar datos.                                                                          |  |
|                                            | 5.11 Presionar el icono "Modificar".                                                                     |  |
|                                            | 5.12 Cuando termine de realizar las modificaciones presionar "Cerrar Pantalla".                          |  |
|                                            | 5.13 Presionar aceptar en los avisos que se despliegan.                                                  |  |
|                                            | 5.14 Cuando termine de usar el programa seleccionar el icono "Archivo".                                  |  |
|                                            | 5.15 Presionar la tecla "Salir".                                                                         |  |
|                                            | 6. PROTECCION DE LOS DATOS EN CASO DE<br>FALLAS DEL SISTEMA.                                             |  |

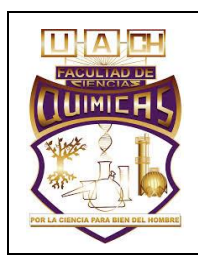

### CARNET DE SALUD

Identificación: PRO-GEN-11 Revisión: 0 Inicio de vigencia: 09/Junio/2019 Inicio de vigencia: 09/Junio/2019

| Químico<br>responsable del<br>departamento | 4.1 Los resultados impresos deben guardarse por lo menos un año para proteger los datos y tener su recuperación en caso de que se requiera. |            |
|--------------------------------------------|----------------------------------------------------------------------------------------------------|------------|
| Coordinador<br>Técnico                     | 4.3 En caso de falla de Software y/o Hardware llamar al departamento de sistemas para la reparación.                                        | FOR-CTE-01 |
|                                            | 4.4 Repara el Software y/o Hardware.                                                                                                    |            |
|                                            | 4.5 Verifica que funciona bien.                                                                                                    |            |
|                                            | FIN DEL PROCEDIMIENTO.                                                                                                    |            |

#### 7. Anexos

No aplica

#### 8. Historial de revisiones

| No.<br>Versión | No.<br>Revisión | Descripción de la Revisión   | Fecha de<br>Revisión |
|----------------|-----------------|------------------------------|----------------------|
| 0              | 0               | Liberado                     | 09/Junio/2019        |
| 0              | 1               | Revisión anual de documentos | 12/Marzo/2020        |
|                |                 |                              |                      |
|                |                 |                              |                      |
|                |                 |                              |                      |